## How to add/create permission groups?

help.fracttal.com/hc/change\_language/en-us

To add permission groups, go into the "Permissions" tab and click on the add option at the lower right of the window.

| E Settings          |                          |                                             | Old Version 🕥 🧯 🖻 | <b>RC</b> ~ |
|---------------------|--------------------------|---------------------------------------------|-------------------|-------------|
| Fracttal Demo       |                          |                                             |                   | Save        |
| Details             | දිදු<br>USER ACCOUNTS    |                                             | DERMISSIONS       | <u> </u>    |
| Q User Accounts     | Description              | Note                                        | Lecture seulement | Ú -         |
| Series Contraction  | teste Tecnicos limitados | teste<br>Default Group Limited <sup>-</sup> | Tech              | No          |
| Financial           | TECNICOS ARIZTIA         |                                             |                   | Yes         |
| Auxiliary Catalogs  | Administrator            | Default group permissi                      | ons               | No          |
| Document Management | Admin lectura            |                                             |                   | Yes         |
| Transactions Log    | Permisos                 |                                             |                   | No          |
| C Security          | Alfredo                  |                                             |                   | Yes         |
| 🐻 API Connections   | 🗍 Ima                    |                                             |                   | No          |
| Guest Portal        | PRUEBA SYNLAB            |                                             |                   | Yes         |
| Account             | Tecnicos                 |                                             |                   | No          |
|                     | C Lectura all            |                                             |                   | Nd +        |

The system will open a new window where you can fill in the name you'll give the permission group you're creating. You can also indicate if this group corresponds to a read-only account or a requests account. Then click on save to register the permission group.

| ← Edit Group Permissions |                                       | <b>B</b> Save  |
|--------------------------|---------------------------------------|----------------|
| Description              | Note                                  |                |
| C Read Only.             | O Select / Unselect All.              |                |
|                          |                                       | 0 <del>=</del> |
|                          |                                       |                |
|                          |                                       |                |
|                          |                                       |                |
|                          |                                       |                |
|                          |                                       |                |
|                          | 6                                     |                |
|                          |                                       |                |
|                          | No data to show with these parameters |                |
|                          |                                       |                |
|                          |                                       |                |
|                          |                                       |                |
|                          |                                       |                |

Showing 0 of 0

Once the permission group is created (whether read-only or not), permissions and restrictions should be established for the group. To do that, click on the newly created group.

| E Settings                           |                     |                        | Old Version 💿 🤠 💼 | <b>RC</b> ~ |
|--------------------------------------|---------------------|------------------------|-------------------|-------------|
| Fracttal Demo                        |                     |                        |                   | Save        |
| Details                              | 운동<br>USER ACCOUNTS |                        |                   |             |
| General                              | < (1) Selected      |                        |                   | Ø 🗄         |
| Business Calendar                    | Description         | Note                   | Lecture seulement |             |
| 5 Modules                            | teste               | teste                  | Tech              | No          |
| Financial                            | TECNICOS ARIZTIA    |                        | Tech              | Yes         |
| Auxiliary Catalogs                   | Administrator       | Default group permissi | ions              | No          |
| Document Management Transactions Log | Admin lectura       |                        |                   | Yes         |
| G Security                           | Permisos Alfredo    |                        |                   | Ves         |
| 🧑 API Connections                    |                     |                        |                   | No          |
| Guest Portal                         | PRUEBA SYNLAB       |                        |                   | Yes         |
| Account                              | Tecnicos            |                        |                   | No          |
|                                      | Showing 50 of 63    |                        |                   | +           |

The system will open a new window where there will be a series of fields where you can identify the modules and submodules that can be assigned the options to see, add, edit, delete and generate reports according the permission group that you want to establish.

| ← Edit Group Permissions |                          |                   |                           |      |        |        |     |
|--------------------------|--------------------------|-------------------|---------------------------|------|--------|--------|-----|
| - Description            |                          | Default group per | Default group permissions |      |        |        |     |
| Read Only.               |                          | Select / Unsele   | ct All.                   |      |        |        |     |
|                          |                          |                   |                           |      |        | Ć      | 5 = |
| Module                   | Submodule                | See               | Add                       | Edit | Remove | Report |     |
| Assets                   | Locations                |                   |                           |      |        |        |     |
| Assets                   | Equipment                |                   |                           |      |        |        |     |
| Assets                   | Tools                    |                   |                           |      |        |        |     |
| Assets                   | Spare Parts and Supplies | Ø                 |                           |      |        |        |     |
| Assets                   | Digital                  | ۲                 |                           |      |        |        |     |
| Assets                   | Import/Export            | ۲                 |                           |      |        |        |     |
| Assets                   | Maps                     | Ø                 |                           |      |        |        |     |
| Inhouse Personnel        | General                  | ۲                 |                           |      |        |        |     |
| Inhouse Personnel        | Import/Export            | Ø                 |                           |      |        |        |     |
| Third Parties            | General                  |                   |                           |      |        |        |     |
| Third Parties            | Services                 | ٢                 |                           |      |        |        |     |
| Third Partian            | Import /Funant           | -                 |                           | -    |        |        | _   |